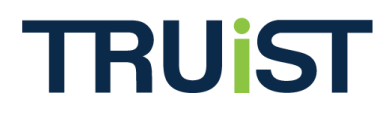

## Dynamic Pledge Experience (DPE) Enhancement Release: Designation Instructions

Version: June 2012

The **Designation Instructions** feature is an optional functionality that allows coordinators to provide additional text about the available designation options in Dynamic Pledge Experience (DPE) campaigns. The Designation Instructions configured for a campaign's website will display on the Introductory Panel and below each designation option during the pledge process.

To enable Designation Instructions for a DPE donor site, take the following steps:

1. At the Campaign level, open [Campaign Name] > Websites > [Website Name] > Content. Then, from the dropdown menu, select "**Designation Panels**."

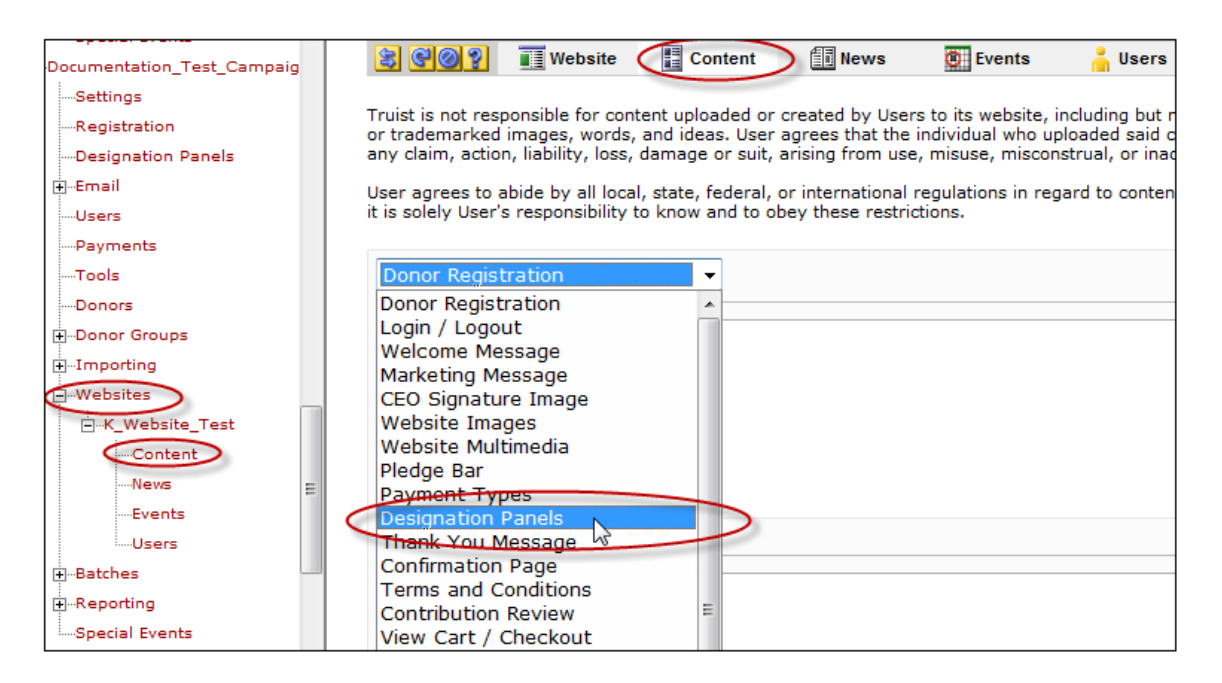

 Scroll slightly down the page to the *Primary Panel* section and enter custom text in the *Introduction Text/Instructions* field to provide Designation Instructions on the campaign's donor site.

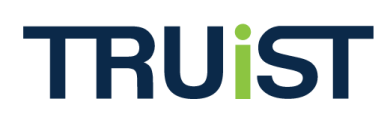

## **Designation Instructions**

| 😫 😋 👰 📲 Website                                                                                                    | Content                                                                    | 🗐 News                                                                                                    | 🖲 Events                                                                                                    | 👗 Users                                          | 5  |
|----------------------------------------------------------------------------------------------------|----------------------------------------------------------------------------|----------------------------------------------------------------------------------------------------|----------------------------------------------------------------------------------------------------|--------------------------------------------------|----|
| ruist is not responsible for conter<br>ords, and ideas. User agrees tha<br>rising from use, misuse, miscons<br>ser agrees to abide by all local, s | nt uploaded or<br>t the individua<br>trual, or inaccu<br>state, federal, o | created by User<br>I who uploaded<br>Iracies of such o<br>or international                                       | rs to its website, ir<br>said content is sol<br>content.<br>regulations in rega                                                            | ncluding but<br>ely at fault.<br>ard to conte    | Us |
| Sponsibility to know and to obey                                                                                                    | these restricti                                                            | ons.                                                                                                    |                                                                                                    |                                                  |    |
| ntroductory Panel                                                                                                    |                                                                            |                                                                                                    |                                                                                                    |                                                  |    |
| Primary Designation Pane<br>Option Text                                                                                                    | I would l<br>more Un<br>service a<br>next pag                              | ike my contribu<br>ited Way or a sp<br>igency (you can<br>e).                                                    | tions invested in o<br>becific health and<br>select from a list                                                                            | ne or<br>human<br>on the                         |    |
| Introductory Panel<br>Header Text                                                                                                    | Invest Yo                                                                  | our Donation                                                                                                    |                                                                                                    |                                                  | *  |
| Minimum Donation<br>For Designation<br>Explanation                                                                                                 |                                                                            |                                                                                                    |                                                                                                    |                                                  | *  |
|                                                                                                    |                                                                            |                                                                                                    |                                                                                                    |                                                  | Ŧ  |
| Primary Panel                                                                                                    |                                                                            |                                                                                                    |                                                                                                    |                                                  |    |
| Introduction Text /<br>Instructions                                                                                                    | You may<br>partner a<br>and hum<br>exempt o<br>will be at<br>agency o      | direct your gift<br>agency, other U<br>an service 501(<br>organization (su<br>United Way dis<br>loes not qualify | s to support a Unit<br>nited Way or any l<br>c)(3) non-profit, to<br>bject to certification<br>cretion if the design<br>based on the above | ted Way<br>health<br>ax-<br>on). Gifts<br>gnated |    |
| Locate an Agency<br>Title                                                                                                    | Locate a                                                                   | n Agency                                                                                                    |                                                                                                    |                                                  | *  |
|                                                                                                    |                                                                            |                                                                                                    |                                                                                                    |                                                  | Ŧ  |

3. The text provided will display on the Payment page of donor site.

[screenshot of donor site]